## Transférer des inscriptions individuelles

Cette fonction peut être utilisée pour transférer un forfait de consommation, qui a été facturé dans le compte de cotisation, après paiement comme avoir dans le domaine des postes ouverts de la restauration. Lisez également à ce sujet : Forfaits de consommation

Pour cela, il faut qu'il y ait un article de forfait de consommation avec exactement le même code de recherche dans le compte de cotisations et dans le domaine des postes ouverts de la restauration. Avant d'effectuer le transfert, vous devriez créer un Sauvegarde rapide des données .

Veuillez procéder comme suit :

Lancez dans le domaine de comptes où vous avez écrit les factures **Transférer les chiffres** d'affaires/clôture annuelle/écritures individuelles dans un autre domaine comptable. Définissez les paramètres suivants :

| Artikel in and   | eren Kontenbereich buchen                                                         | ? — X            |
|------------------|-----------------------------------------------------------------------------------|------------------|
| Ziel-Kontenberei | ch: OP                                                                            | ✓ <u>B</u> uchen |
| Datum:           | von 01.01.24 bis 31.12.24                                                         | ➡ <u>E</u> nde   |
| Artikel:         | VP Verzehrspauschale Erwachsene/Gäste                                             |                  |
| Nur Status:      | Nur OK-Buchungen                                                                  |                  |
| Kopier-Typ:      | Kopieren mit Faktor -1                                                            |                  |
| Faktor:          | (kann normalerweise leer bleiben)                                                 |                  |
| Bereits vorh     | nandene Ziel-Einträge ersetzen<br>entsprechenden Einträge im Ziel-Bereich löschen |                  |
| Personen:        | Alle Kontakte   Definieren                                                        |                  |

Confirmez ensuite en cliquant sur **Réserver.** 

Vous trouverez ci-dessous un exemple de compte :

| Konto - OP              |       |                                                                |                        |              |                         | >  |
|-------------------------|-------|----------------------------------------------------------------|------------------------|--------------|-------------------------|----|
| 1 Test, Test (tet1)     |       |                                                                |                        |              | •                       | Þ  |
| 🛨 🍸 Filter              |       | Datum Zeit                                                     | S Netto                | Brutto OK    | No. To a de co          |    |
|                         |       |                                                                |                        |              | Zuordnen                |    |
| ☐ 前 2025                |       |                                                                |                        |              | 🔮 Bezahlen              |    |
| VP -1x Verzehrpauschale |       | 06.02.25                                                       | N -300.00              | -300.00      |                         |    |
|                         |       |                                                                |                        |              | Drucken                 | F8 |
|                         |       |                                                                |                        |              |                         |    |
|                         |       |                                                                |                        |              |                         |    |
|                         |       |                                                                |                        |              |                         |    |
|                         |       |                                                                |                        |              |                         |    |
|                         |       |                                                                |                        |              |                         |    |
|                         |       |                                                                |                        |              |                         |    |
|                         |       |                                                                |                        |              |                         |    |
|                         |       |                                                                |                        |              |                         |    |
|                         |       |                                                                |                        |              |                         |    |
|                         |       |                                                                |                        |              |                         |    |
|                         |       |                                                                |                        |              |                         |    |
|                         |       |                                                                |                        |              |                         |    |
|                         |       |                                                                |                        |              |                         |    |
|                         |       |                                                                |                        |              |                         |    |
| Antikal Markin          | -     | L Neu                                                          | A <sup>®</sup> Xuuluuu | The Steaming |                         |    |
| Artikel-wahl:           | = *** | - Neu                                                          | Andern                 | I Stornierei | 1                       |    |
|                         |       | Fummon                                                         |                        |              |                         |    |
|                         |       | Summen                                                         |                        |              |                         |    |
|                         |       | Autilian in Department                                         |                        | 0.00         | 0.00                    |    |
|                         |       | Artikel in Rechnung:                                           |                        |              |                         |    |
|                         |       | gelbe Artikel:                                                 |                        | -300.00      | -300.00                 |    |
|                         |       | Artikei in Rechnung:<br>gelbe Artikel:<br>Zahlungen:           |                        | -300.00      | -300.00<br>0.00         |    |
|                         |       | Artikel in Kechnung:<br>gelbe Artikel:<br>Zahlungen:<br>Saldo: |                        | -300.00      | -300.00<br>0.00<br>0.00 |    |
|                         |       | artikei in kechnung:<br>gelbe Artikel:<br>Zahlungen:<br>Saldo: |                        | -300.00      | -300.00<br>0.00<br>0.00 |    |